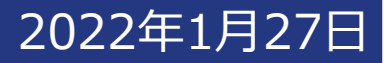

# 申込画面操作マニュアル スターフライヤー安心ご予約保険 (正式名称:航空券キャンセル費用保険)

※当マニュアルは、すべてのスマートフォン・OSに対応しているもので はありません。機種やOSによって画面表示や操作方法が異なる 場合があります。

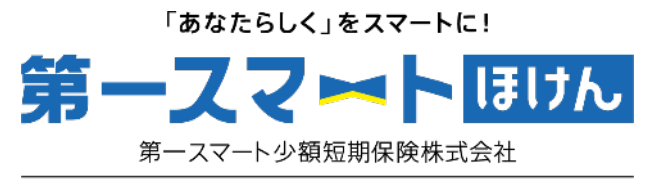

🐺 Dai-ichi Life Group

①トップページ(商品説明)

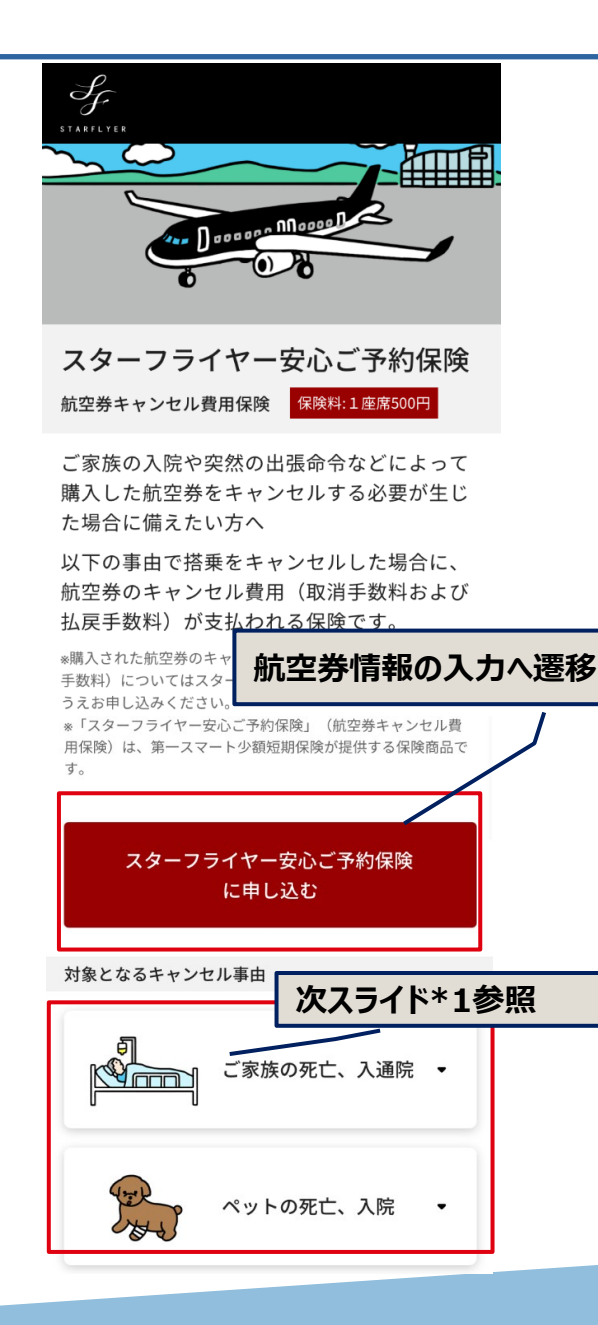

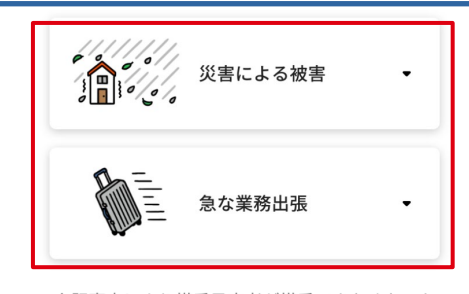

\*上記事由により搭乗予定者が搭乗できなくなったこ とを原因として、同伴を予定していた他の搭乗予定 者(同一契約内)も搭乗をしなかった場合、事由が 発生した搭乗予定者につき1名分まで保険金を請求 することができます。

#### お申込みにあたっての注意点

- すべてのキャンセル理由に対して保険金を お支払いするものではありません。補償の 詳細やお支払いできない場合については重 要事項説明書および約款をご確認ください。
- 航空券の購入者ご本人がお申し込みください。
- スターフライヤーの公式Webページ・公式 アプリ経由で個人が購入した航空券のみお 申し込み頂けます。
- スターフライヤーの カウンター、旅行会 券および法人が購入 象外となりますので ことはできません。
   路で購入した航空券 場合には、保険会社 ず、保険料を返金します。
   スターフライヤーの 次スライド\*2参照。
   第入された航空券が補償の 対象となる航空券か確認し てください。
- すべての運賃の種類を補償するものではありません。補償の対象となる運賃の種類についてはこちらをご確認ください。
- 運賃の種類ごとのキャンセル費用(取消手数料および払戻手数料)についてはスターフライヤーのホームページを確認してください。

- 申込可能期間は航空券購入日から7日以内、 かつ最初の搭乗日の7日前までとなります。
- ・ 往復で航空券を購入された場合で片道のみ 保険を申し込むなど、1回の手続で購入さ れた航空券の一部に保険を申し込むことは できません。また、保険契約の一部のみを 解約することはできません。
- 保険を解約した日から最初の搭乗日までの
   日数が7日以下の場合、解約の手続きを行っても保険料は返還されません。
- 本ページに記載しております補償内容、保 険料等がご意向に沿っているか必ずご確認 ください。
- ご不明点は <u>よくあるご質問(FAQ)</u>をご確 認ください。

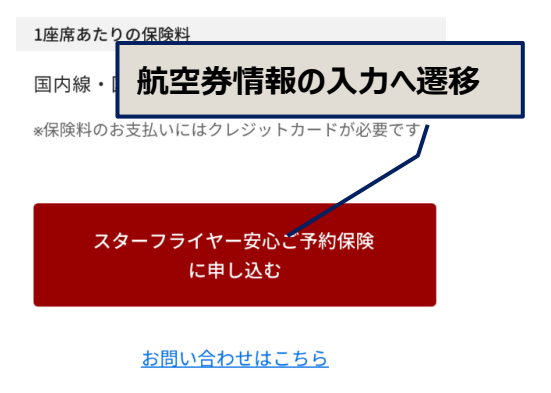

引受保険会社:第一スマート少額短期保険株式会社

Copyright(c) Dai-ichi Smart Small-amount and Short-term Insurance Company, Limited.

# ①トップページ(商品説明)

\*1 展開後のイメージ

● ご家族の死亡、入通院 ●

- 親族の死亡\*1
- 入院中の親族の看護・介護が必要\*2
- 通院した親族の看護・介護が必要\*3

(\*1) 配偶者・3親等以内の親族が搭乗日から遡 って7日以内(搭乗日含む)に死亡

(\*2)配偶者・2親等以内の親族が搭乗日に入院 中

(\*3)配偶者・同居の2親等以内の親族が搭乗日 の前3日、後1日以内に通院

搭乗予定者の家で飼っているペット

(\*1) 搭乗日から遡って7日以内(搭乗日含む)

(\*2) 搭乗日またはその前日の手術

院\*3した場合

(\*3) 搭乗日に入院中

の死亡

(犬または猫)が死亡\*1、手術\*2、入

ペットの死亡、入院

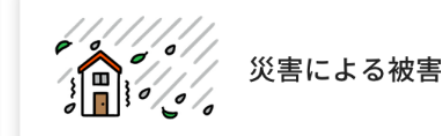

- 災害対策基本法に基づく避難指示等の 発令\*1
- 火災・災害による住居または家財の損 害\*2

(\*1)保険期間中の現住所に対する発令 (\*2)搭乗日から遡って30日以内(搭乗日含 む)に発生した損害

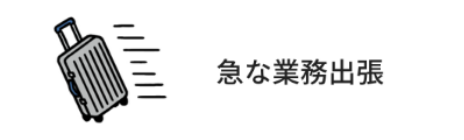

 勤務先の業務命令にしたがって、宿泊 を伴う国内または日本国外\*1への出張 をする場合\*2

(\*1)日本を出国してから帰国するまでの期間 が3か月以下のもの

(\*2) 搭乗日が出張の開始日から終了日までの 間に含まれるとき

\*2 タップ後のポップアップ

#### 運賃の種類に関する確認

保険契約の対象となる航空券は、<u>スターフライ ヤーの公式Webページ、公式アプリ経由で個人 が購入した航空券</u>です。(<u>法人が購入した航空</u> <u>券は含みません</u>) 対象の運賃の種類および対象外の運賃の種類は 次表のとおりです。

<<u>対象</u>の運賃の種類>

| 国内線 | STAR 1A/B・STAR<br>3A/B/C・STAR 7A/B/C<br>(スター小児を含みま<br>す)、そら旅21・そら<br>旅28・そら旅45・そら<br>旅55・そら旅75 (スタ<br>ー小児を含みます)、<br>スターユース、スター<br>シニア |
|-----|----------------------------------------------------------------------------------------------------|
| 国際線 | STAR PLANET、STAR<br>COMET                                                                                                    |

\*運賃の種類ごとのキャンセル費用(取消手数 料および払戻手数料)についてはスターフライ ヤーの<u>ホームページ</u>を確認のうえ、お申し込 みください。

#### <<u>対象外</u>の運賃の種類>

| 国内線 | 大人普通運賃、往復運<br>賃、障がい者割引運<br>賃、介護割引運賃、ス<br>ターQ割、株主優待割<br>引運賃、小児運賃、Fly<br>JAPAN Value Fare |
|-----|-----------------------------------------------------------------------------------------|
| 国際線 | STAR UNIVERSE                                                                           |

\*上表の「運賃の種類」は、2022年1月時点の ものです。

閉じる

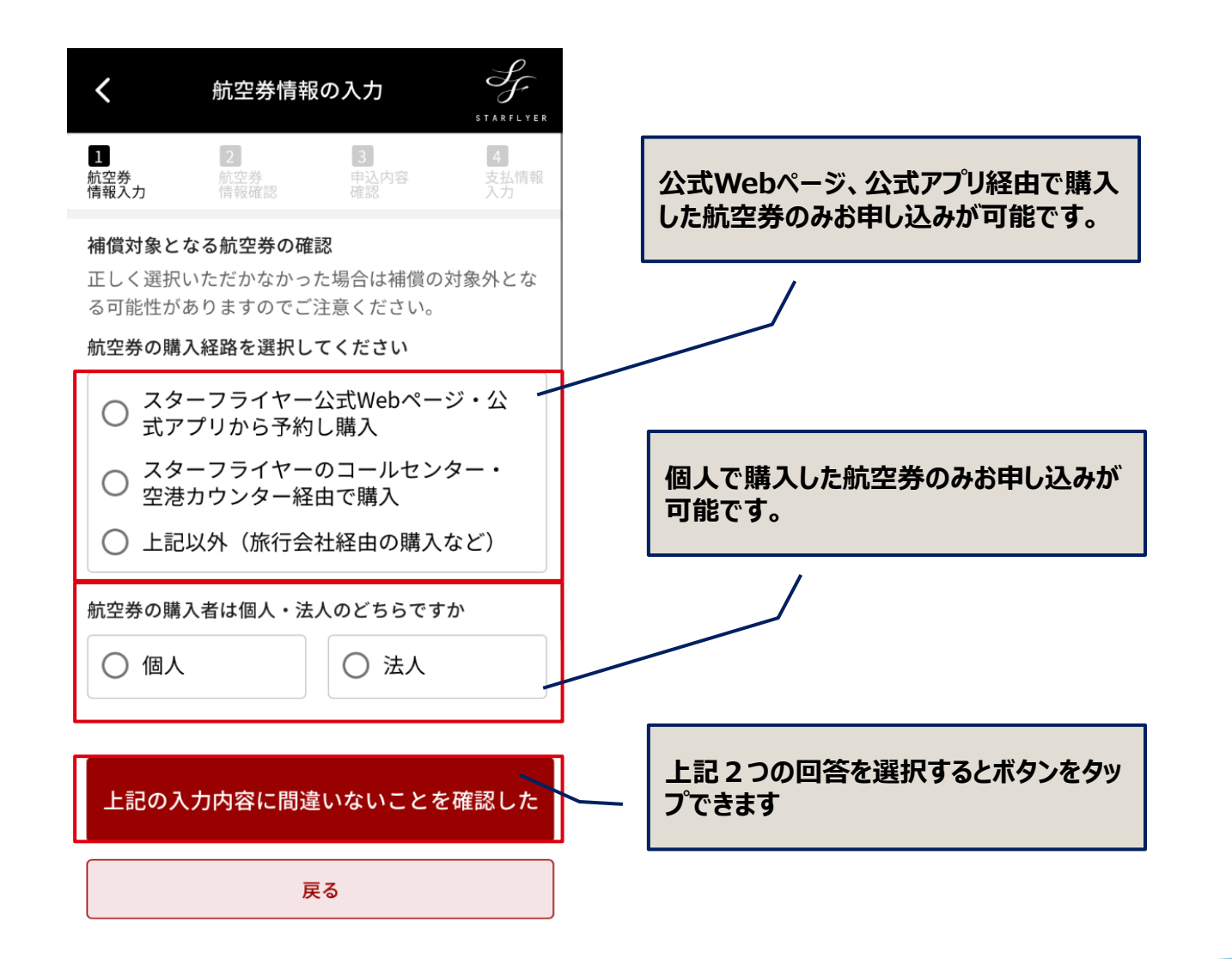

# ①航空券情報の入力

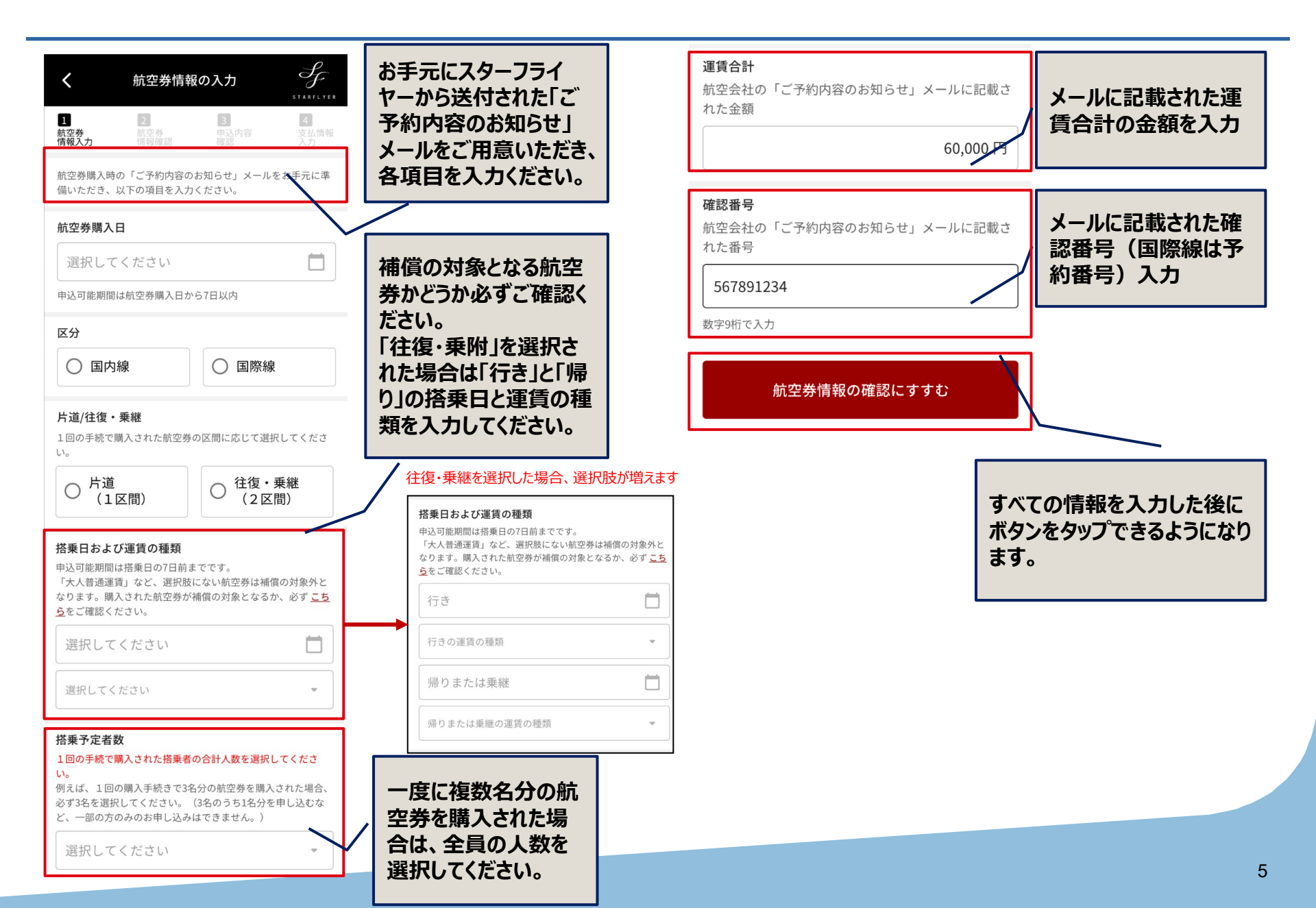

# ③航空券情報の確認

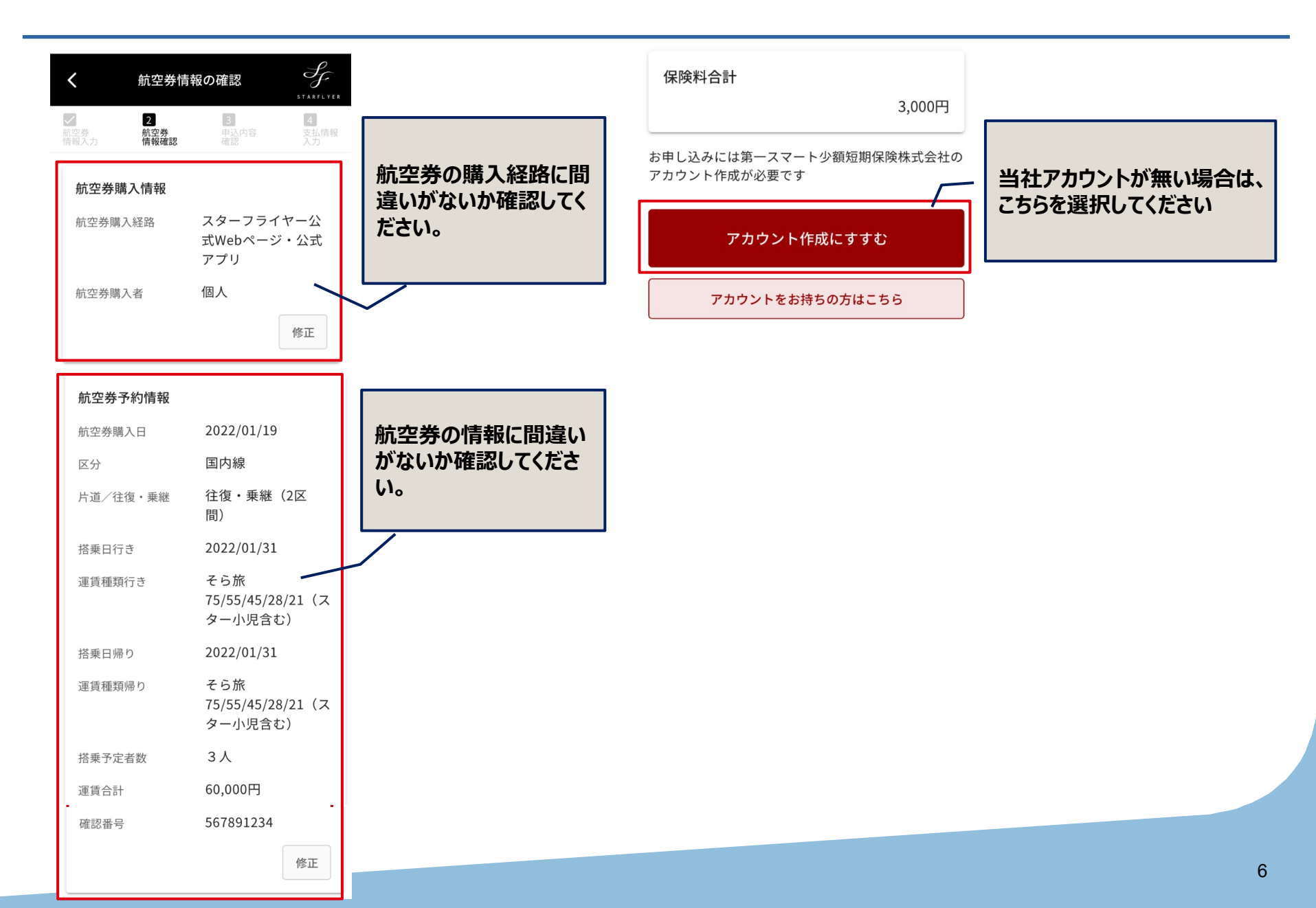

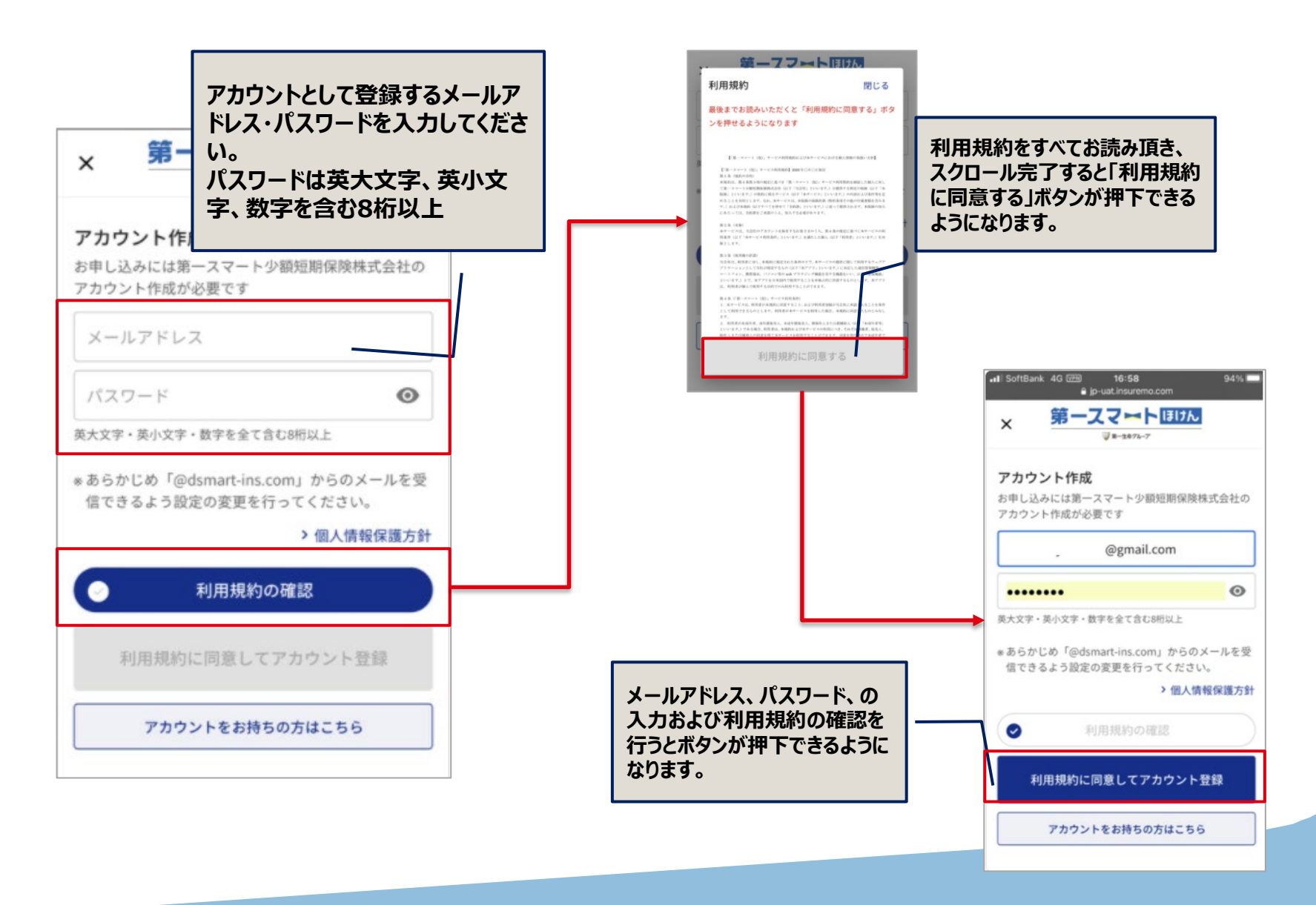

④アカウント情報の入力

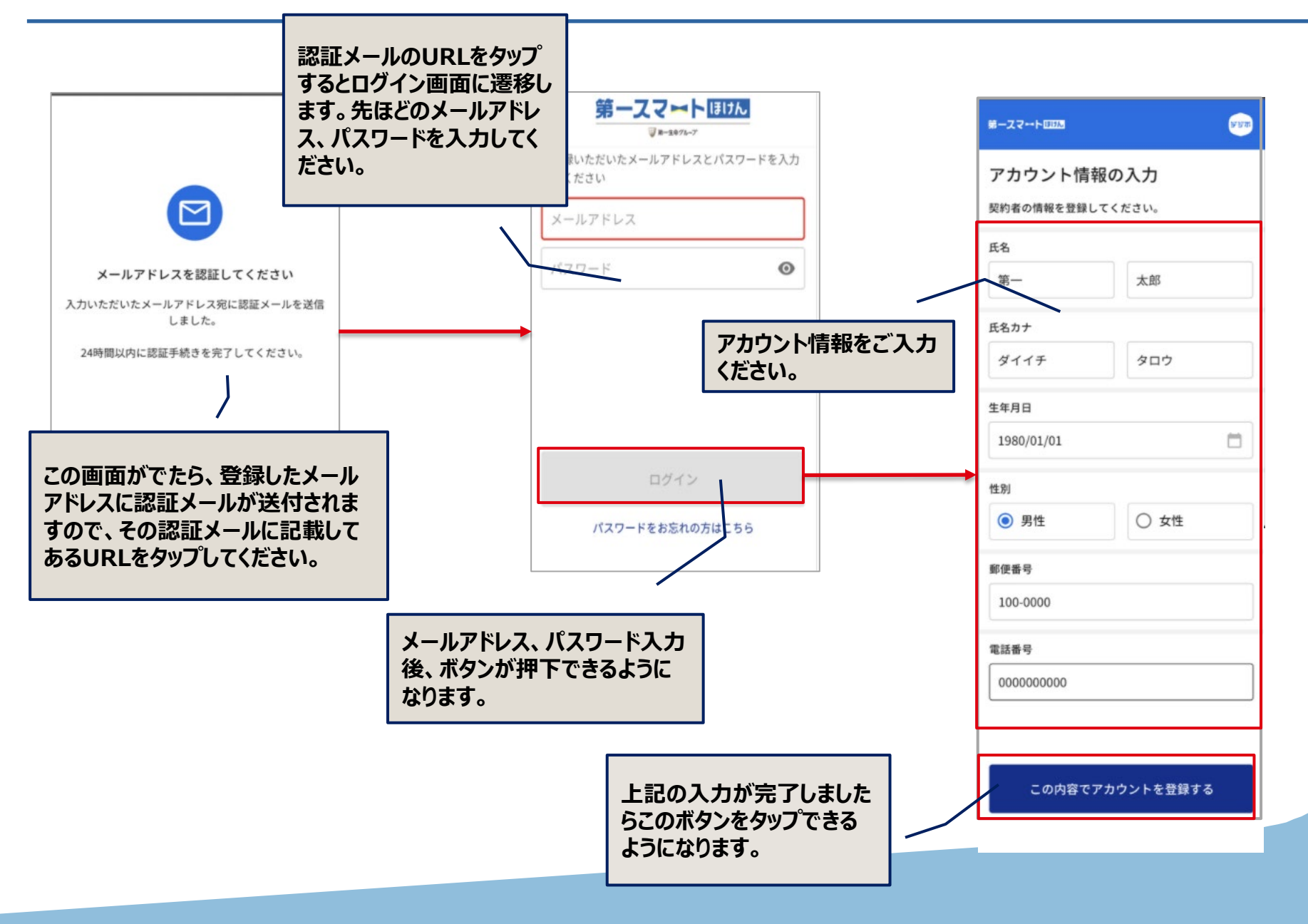

# ④申込内容の確認~重要事項説明書および意向確認

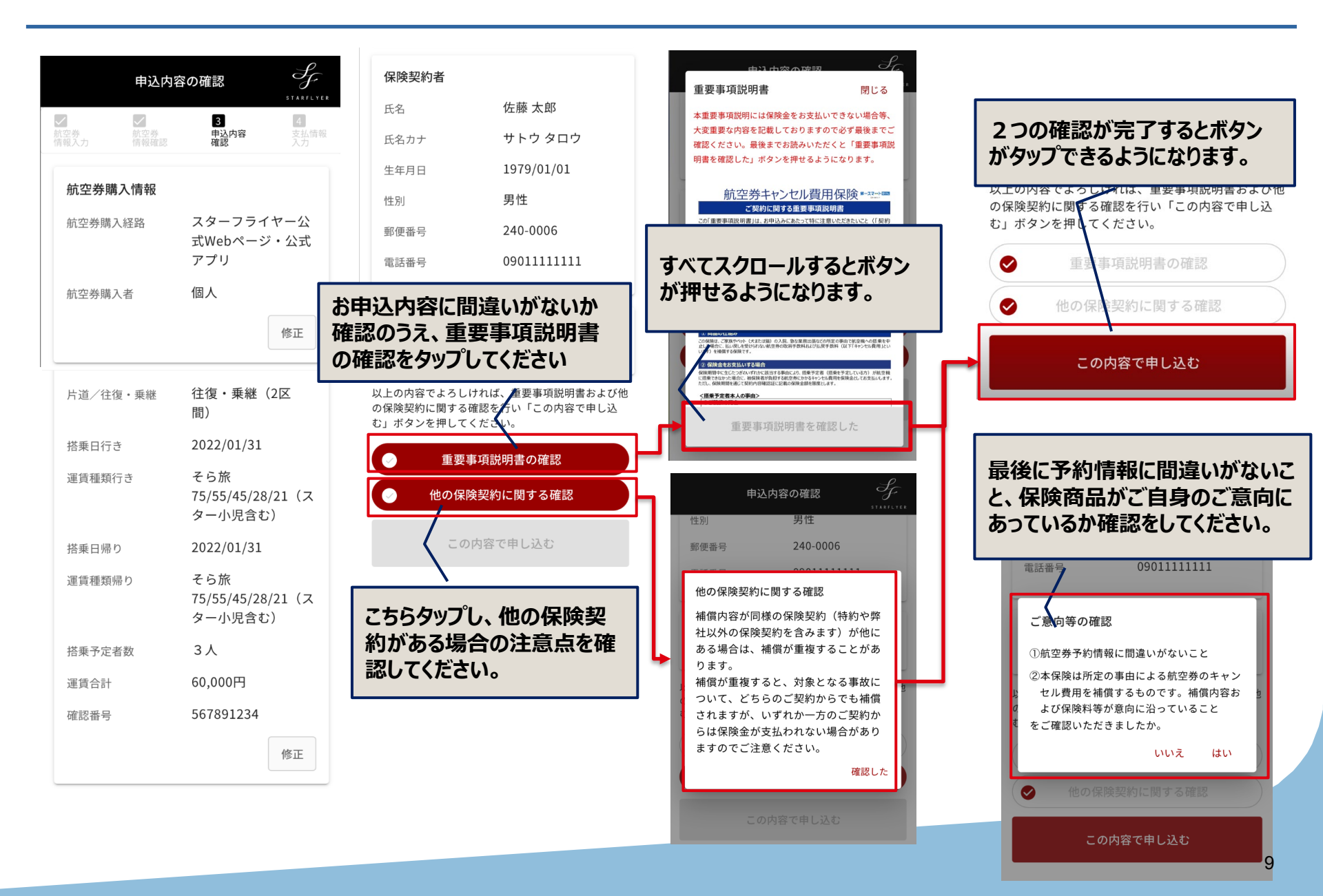

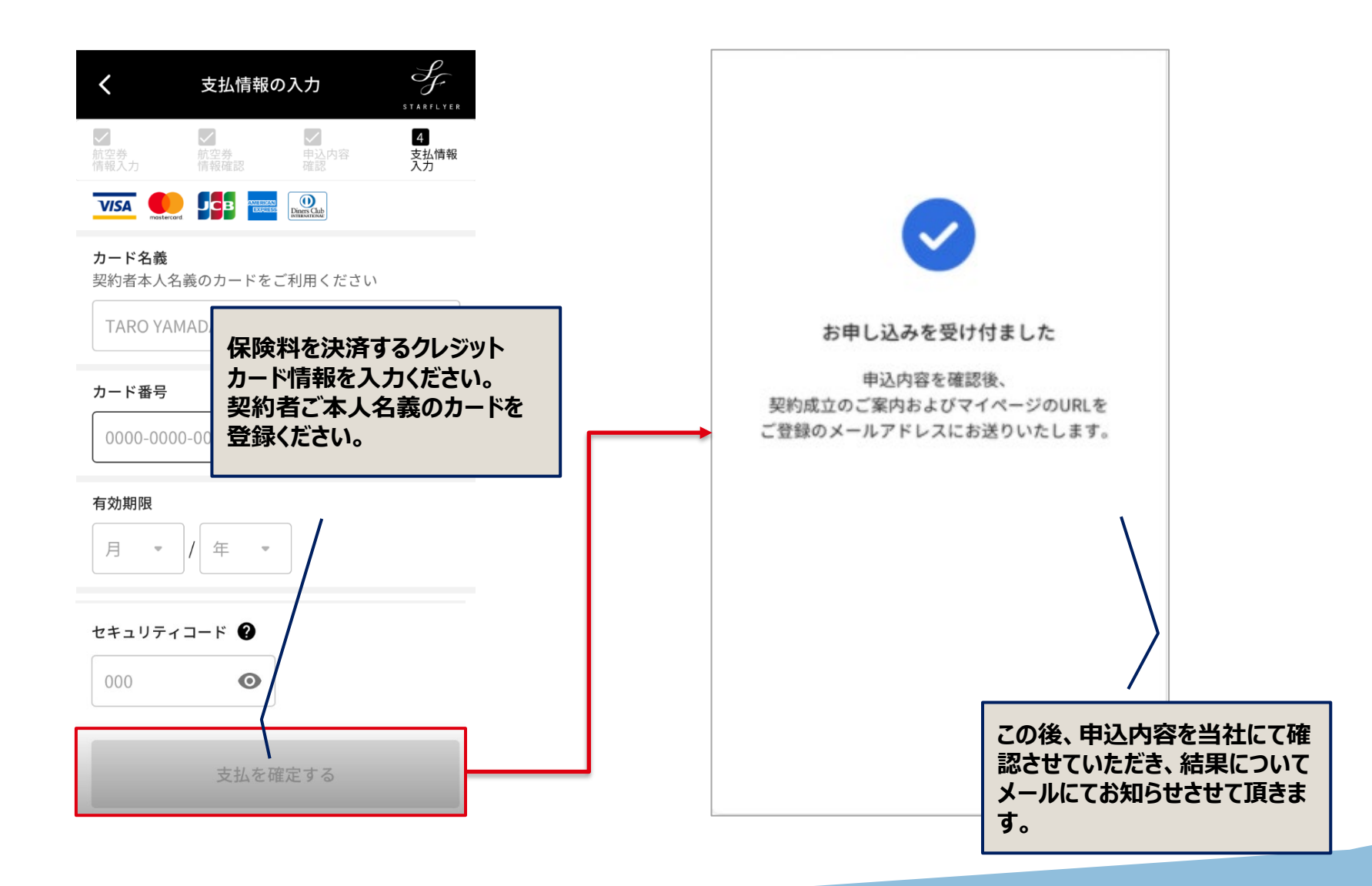